Self-Service can be accessed directly from this link:

https://selfservice.worcester.edu:8170/Student/Account/Login

Or from WebAdvisor. Choose the Self-Service for Faculty (Rosters, Grading) link.

<u>Self-Service for Faculty (Rosters, Grading, Waitlist, Attendance, Permissions)</u> <u>Search for Sections</u> <u>Search for Online Courses</u>

This will take you to the Self-Service login screen. Use your WSU credentials to log in. (Be sure to log out when you are done.)

Faculty Information

one!

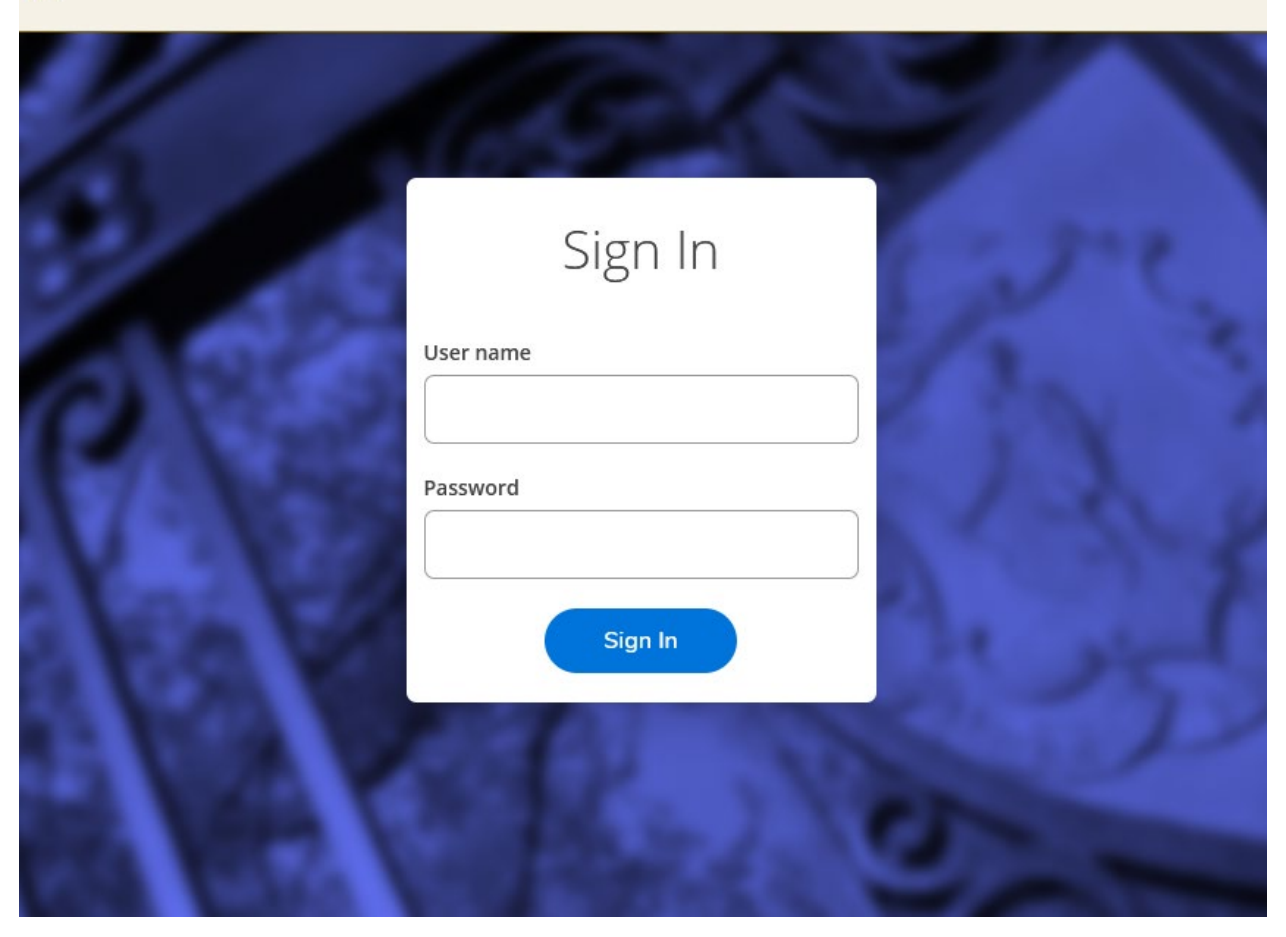

Choose the Faculty link from the landing page.

| 3 | Student Finance<br>Here you can view your latest statement and make a payment online.                               | Financial Aid Here you can access financial aid data, forms, etc.                                    |
|---|----------------------------------------------------------------------------------------------------|----------------------------------------------------------------------------------------------------|
| * | Student Planning<br>Here you can search for courses, plan your terms, and schedule & register your course sections. | Course Catalog<br>Here you can view and search the course catalog.                                   |
|   | Grades<br>Here you can view your grades by term.                                                                    | Advising<br>Here you can access your advisees and provide guidance & feedback on their academic plan |
| 9 | Faculty<br>Here you can view your active classes and submit grades and waivers for students.                        |                                                                                                    |
|   | © 2000-2021 Ellucian Company L.P. an                                                                                | id its affiliates. All rights reserved. <u>Privacy</u>                                               |
|   |                                                                                                    |                                                                                                    |
|   | _                                                                                                    |                                                                                                    |
|   | Faculty<br>Here you can view your active classes and submit grades                                                  | and waivers for students.                                                                            |

You are now on the Faculty Overview page. Here your classes for the current and upcoming semesters will be listed. Click on a class title to access the roster, grading, attendance, waitlisted students, faculty consent and requisite waivers for that class.

| Section                              | Times                  | Locations    |  |
|--------------------------------------|------------------------|--------------|--|
| UR-193-OL: EVS:Change vs. Transition | TBD                    | TBD          |  |
|                                      | 2/1/2021 - 5/15/2021   | Lecture only |  |
| WL-101-01: Beginning World Language  | T/Th 1:00 PM - 2:15 PM | TBD          |  |
|                                      | 2/1/2021 - 5/15/2021   | Lecture only |  |

## <u>Waitlist</u>

The Waitlist tab displays any students on the waitlist for the course. You can email the student(s) from here. This is informational only.

## Waitlisted 1

| Roster     | Attendance  | Grading | Permissions | Waitlist |             |             |                |             |
|------------|-------------|---------|-------------|----------|-------------|-------------|----------------|-------------|
|            |             |         |             |          |             |             |                |             |
|            |             |         |             |          |             |             |                | 🖂 Email Al  |
| Active     | Waitlist    |         |             |          |             |             |                | ^           |
| Student Na | ame         |         | Student ID  |          | Status Date | Class Level | Preferre       | ed Email    |
|            | uck, Donald |         | 0769997     |          | 5/13/2021   | Freshman    | <u>lacinma</u> | 2@gmail.com |